## e-SERVICE+ 便利機能紹介

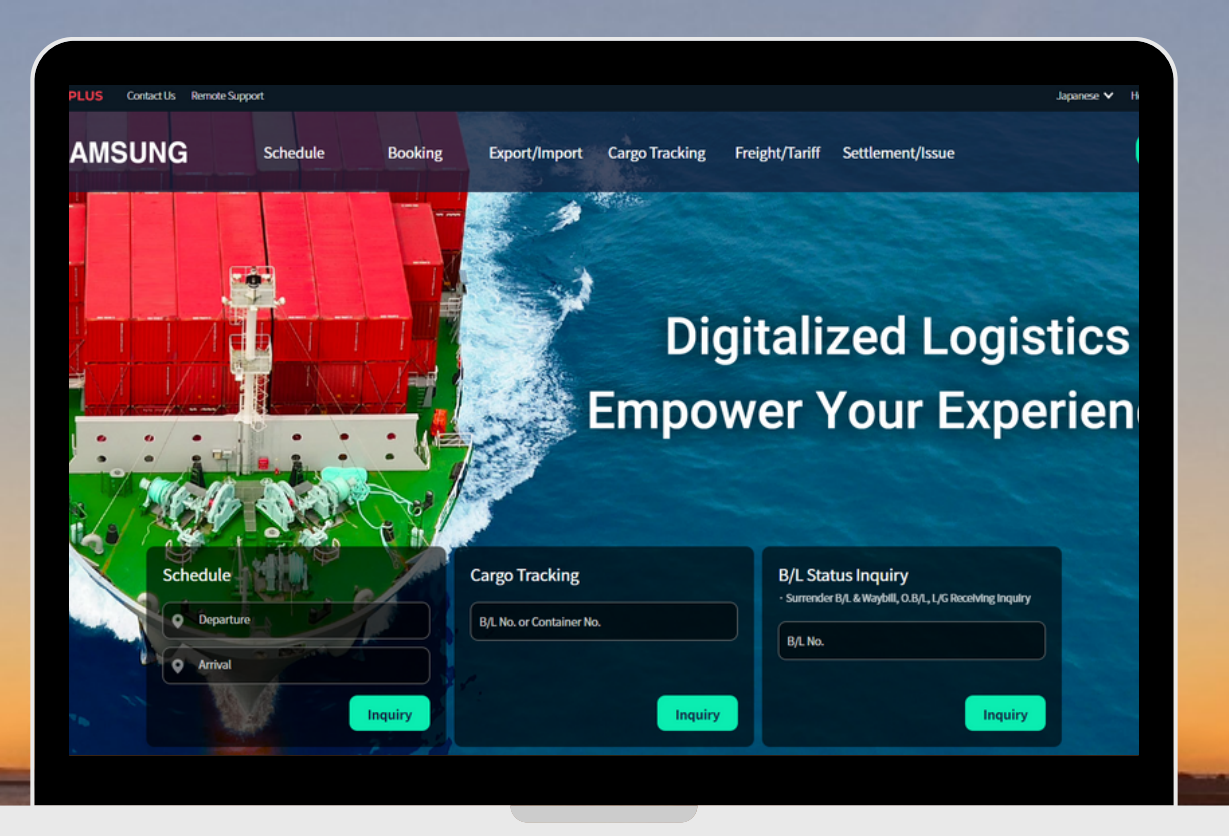

## BKG保留/お断り確認 編

(NS) https://ebiz.namsung.co.kr/ (DY) https://ebiz.pcsline.co.kr/

## <u>BOOKING 保留/お断り 理由確認マニュアル</u>

| Booking Date V   Booking No. Image: Departure   2023-09-23 Image: Departure   B/L Shipper Arrival   Ref Bkg No. Vessel/Voyage   Status All   All Exclude Canceled Booking |  |             |           |         |                      |                    |             |              |            |              |
|----------------------------------------------------------------------------------------------------|--|-------------|-----------|---------|----------------------|--------------------|-------------|--------------|------------|--------------|
| Total Count: 100 / 272     B/L Input     Booking Change     Split     Booking Copy     Image: Copy                                                                        |  |             |           |         |                      |                    |             |              |            | Copy 📩 🖨     |
| No.                                                                                                    |  | Booking No. | Status    | B/L No. | Vessel / Voyage      | Schedule<br>Notice | B/L Shipper | Departure    | ETD        | Arrival      |
| 1                                                                                                    |  | TYO23J00193 | Verifying |         | PEGASUS TERA 2325W Q |                    | TEST        | TOKYO, JAPAN | 2023-11-29 | BUSAN, KOREA |
| 2                                                                                                    |  | TYO23J00189 | Rejected  |         | STAR SKIPPER 2347W Q |                    | TEST        | TOKYO, JAPAN | 2023-11-24 | BUSAN, KOREA |

[ Booking ]  $\Rightarrow$  [ Booking Inquiry]

Statusの見分け方は以下のとおりです。 ・Verifying = 保留 ・Rejected = お断り

## BOOKING 保留/お断り 理由確認マニュアル

| Booking Request Bo                                               | oking Inquiry |                              |          |                |   |                        |               | < > ×        |  |  |  |  |
|------------------------------------------------------------------|---------------|------------------------------|----------|----------------|---|------------------------|---------------|--------------|--|--|--|--|
| Eavorite Menu V C eService > Booking > Booking > Booking Inquiry |               |                              |          |                |   |                        |               |              |  |  |  |  |
| Booking Date                                                     | ~             | Booking No.                  |          | ••• Departure  |   |                        |               |              |  |  |  |  |
| 2023-09-23 :::: ~ 2023-10-<br>Ref Bkg No.                        |               | B/L Shipper<br>Vessel/Voyage | Alert    |                | × | clude Canceled Booking |               | Inquiry      |  |  |  |  |
| Total Count : 100 / 272                                          |               |                              | 在庫確認中のため | り保留とさせていただきます。 |   | Booking Cancel         | Split Booking | Copy 🔊 🖨     |  |  |  |  |
| No. Booking No.                                                  | Status        | PreNe                        |          | ок             |   | Departure              | ETD           | Arrival      |  |  |  |  |
| 1 TYO23J00193                                                    |               |                              |          |                |   | TOKYO, JAPAN           | 2023-11-29    | BUSAN, KOREA |  |  |  |  |
| 2 TYO23J00189                                                    | Rejected      |                              |          |                |   | TOKYO, JAPAN           | 2023-11-24    | BUSAN, KOREA |  |  |  |  |

Status(Verifying または Rejected)をクリックすると、ポップアップにて理由が表示されます。

Rejected=お断りの場合は自動送信メールでも通知が届きます。 Verifying=保留の場合は自動送信は通知されませんのでご了承ください。 必要に応じてスタッフより別途メールにてご連絡させていただく場合がございます。